## 実習室 PC 利用マニュアル

令和7年3月31日 情報総合センター

1. 起動方法

ディスプレイの電源ボタンを下から押して電源を入れます。

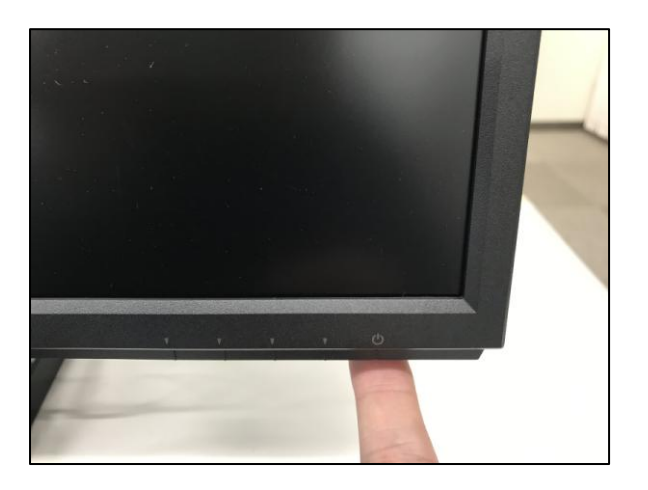

ログイン画面では、ネットワーク系 ID(メールアドレスの@より前の部分)、ネットワーク系パスワード(メ ール、VPN などと共通のパスワード)を入力してログインします。

| MUTAL<br>MSITOP<br>SELVICE 仮想デスクトップサービス ロック | لا                                                        |
|---------------------------------------------|-----------------------------------------------------------|
|                                             |                                                           |
|                                             |                                                           |
|                                             |                                                           |
|                                             | パスワード                                                     |
|                                             | D9/1>                                                     |
|                                             | 総見用ログインページはこち6                                            |
|                                             |                                                           |
|                                             | 毎週木曜日 22:00 ~ 翌 6:00 の期はメンテナンス<br>のため予告なくサービス得止することがあります。 |
|                                             |                                                           |
|                                             | <b>U</b>                                                  |

次の画面では「一般利用」を選びます。

| HEREA<br>KARE<br>THEREA<br>を思うスクトップサービス デスクトップ家行動団 | ログアウト |  |  |  |  |
|----------------------------------------------------|-------|--|--|--|--|
| 予約利用                                               |       |  |  |  |  |
| 予約された仮想デスクトップはありません                                |       |  |  |  |  |
| 一般利用                                               |       |  |  |  |  |
|                                                    |       |  |  |  |  |
| 一般利用                                               |       |  |  |  |  |
|                                                    |       |  |  |  |  |
|                                                    |       |  |  |  |  |
|                                                    |       |  |  |  |  |
|                                                    |       |  |  |  |  |
|                                                    |       |  |  |  |  |
|                                                    |       |  |  |  |  |
| 628                                                |       |  |  |  |  |
|                                                    |       |  |  |  |  |

この画面は予約済の仮想デスクトップを選択する画面ですが、現在は「一般利用」しか選択できないようにしています。将来、仮想デスクトップを 活用したリモート授業をおこなう場合や、自宅から仮想デスクトップにログインする利用者が増えたときに、授業で使用する仮想端末数を優先的 に予約確保する運用をします

次に「接続」を選びます。

| マクトッフ | はありません                                        |  |
|-------|-----------------------------------------------|--|
|       | 一般利用                                          |  |
|       | 仮想デスクトップに接続します<br>□ 英語キーボードを使用する<br>接続 Cancel |  |
|       |                                               |  |

デスクトップ画面が表示されます。

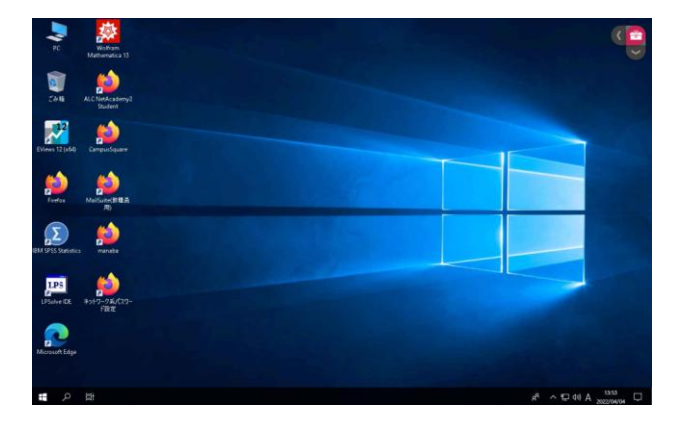

データの保存先について

作成したデータは必ず作成したデータは必ず OneDrive か USB メモリなどの外部記憶媒体へ保存するように してください。デスクトップやドキュメントに保存しても、PC をサインアウトした時点でデータは消えてしま いますのでご注意ください。

## 2. USB メモリの使用方法

USB ポートはディスプレイの裏側の端末に用意されています。

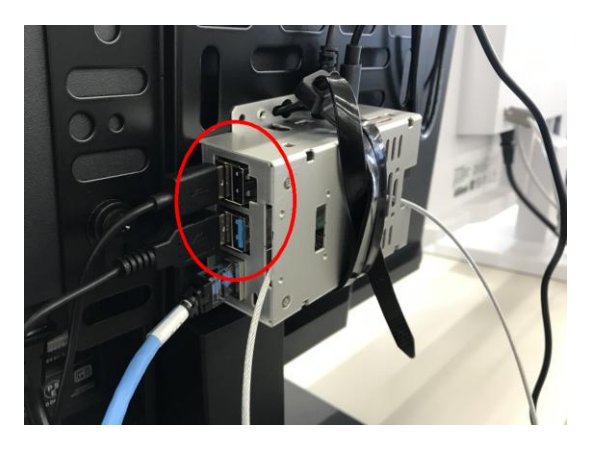

実習室 PC は仮想デスクトップという仕組みで動作しており、操作している Windows OS の実体はクラウドサ ーバ上にあります。そのため USB メモリのファイルを読み書きするにはアップロード、ダウンロード操作が必 要になります。

右上のツールボックスアイコンのをクリックしてメニューを表示します。

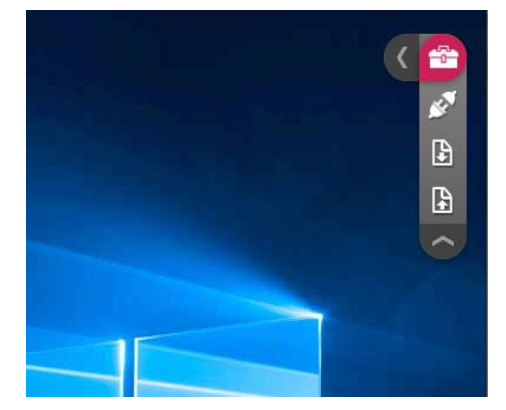

(1) 仮想デスクトップのファイルを USB メモリヘコピー (ダウンロード)

下から2番目のダウンロードアイコン をクリックすると、ファイル選択ダイアログが表示されるので仮想 デスクトップのフォルダにあるファイルを選択します、次にドライブ・フォルダの選択ダイアログが表示される ので、保存先として USB メモリを指定します。

(2) USB メモリのファイルを仮想デスクトップへコピー(アップロード)

一番下のアップロードアイコン のファイルを選択します、次にドライブ・フォルダの選択ダイアログが表示されるので、保存先として仮想デス クトップのフォルダを指定します。 3. サウンドの使用

実習室 PC はスピーカーやヘッドフォンを利用したサウンド再生ができます。通常時、音声はディスプレイ内 蔵スピーカーから再生されます。音量は Windows の音量調整機能を使用して調整します。

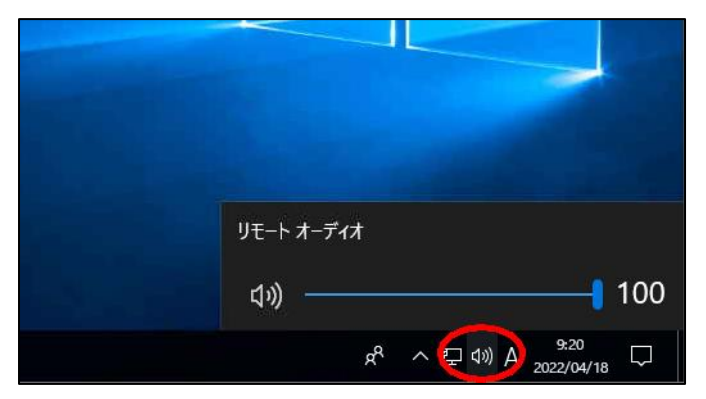

ヘッドフォンや外部スピーカーを接続すると内蔵スピーカーの音はミュートされて、接続されたデバイスから 再生されるようになります。ヘッドフォンジャックはディスプレイの背面下にあります。

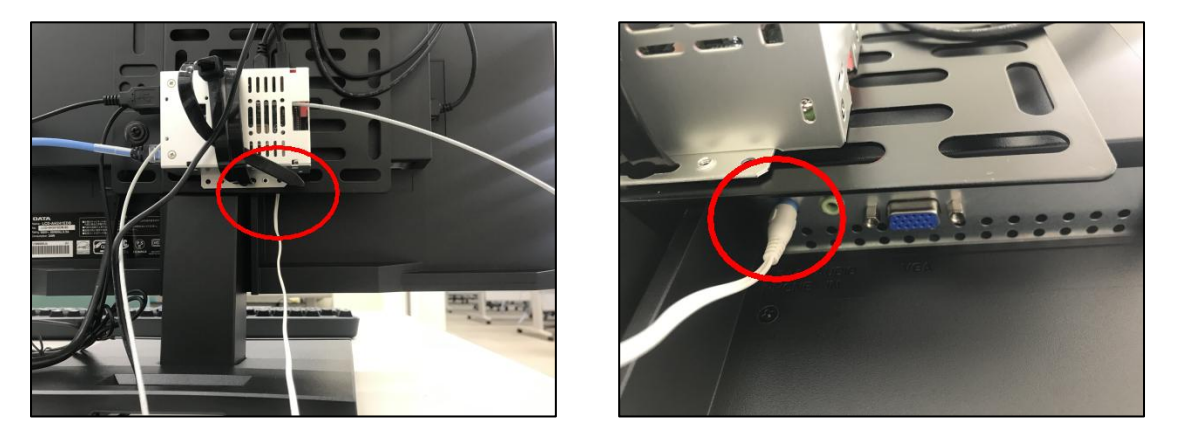

※マイクは使用できません。ディスプレイ背面のマイクジャックに接続したり、USB形式のマイクを挿すなどしても有効にはなりません。

4. 終了方法

画面左下の Windows アイコン<sup>田</sup>をクリックして、次にユーザーアイコン <sup>®</sup>をクリック、「サインアウト」を 選択して終了します。

|    |                  | 1 |
|----|------------------|---|
|    | アカウント設定の変更       | ~ |
|    | <u> </u>         |   |
| 7  | 8 X I Excel      | Ĭ |
|    |                  |   |
|    | Firefox          | Ť |
|    | © н              |   |
|    | HeTeMuLu Creator | ~ |
| `( |                  |   |

※シャットダウンや再起動は選択できないようになっています

サインアウトしたら、ディスプレイの電源を切ります。

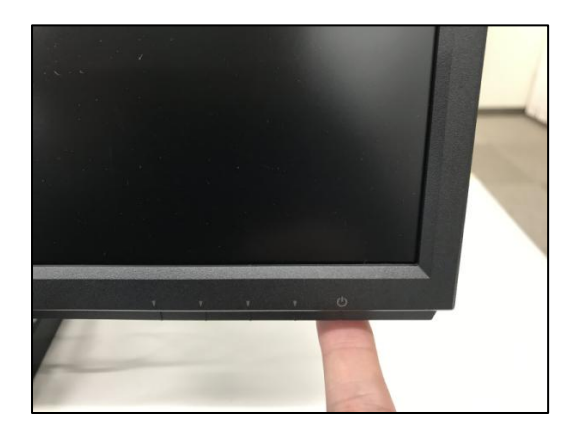

## 5. トラブルシューティング

以下のような画面が出ているときは赤丸で示した×マークをクリックすると、通常のログイン画面に戻ります。

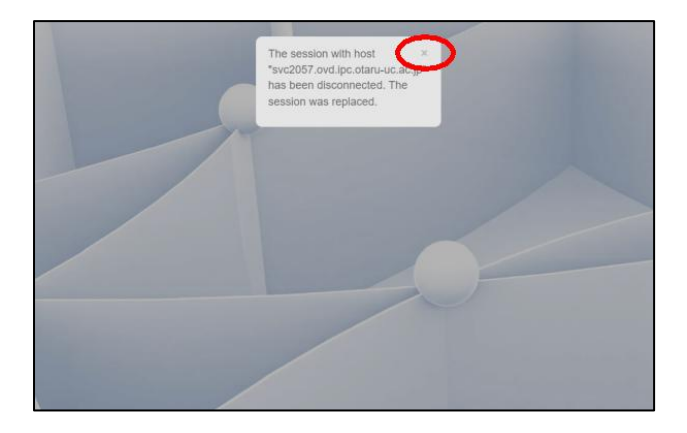

上記以外の画面で止まっているときは情報総合センター職員に問い合わせてください。

以上